## Labor

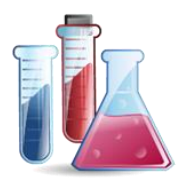

## **IDEXX Diavet Online Schweiz**

Speziell für unsere Schweizer Kunden haben wir das Labor IDEXX Diavet für die Online Aufträge in VETERA.net integriert.

Um die Online-Auftragserfassung zu starten, benötigen Sie einen Code für Ihre Praxis von IDEXX Diavet plus die Freischaltung für die Online-Auftragserfassung. Diesen Code geben Sie dann in VETERA.net bei den *Extras* → *Einstellungen* → *Allgemein* → *Firmenverwaltung* dort den Reiter *Praxen/Filialen/Kostenstellen*. Hier tragen Sie bitte Ihren Code im Feld IDEXX OnlineKürzel ein.

| Allgemein                                                | Firmendaten Finanz  | en (Praxen, Filialen | n. Kostenstellen               |                |               |               |                    |
|----------------------------------------------------------|---------------------|----------------------|--------------------------------|----------------|---------------|---------------|--------------------|
| - Einstellungen                                          | Praxis-Namen ändern |                      |                                |                |               |               |                    |
| Labor                                                    | Praxis              | 🔻 2 🕂 Maxi           | imale Anzahl angezeigter Firme | n 📃 Praxen alp | habetisch sor | ieren         |                    |
| Farben                                                   | Nr. / Name          | Anzeigen             | IDEXX OnlineKürzel             | VetMedLabPwd   | AUA           | Farbe         | Besuchsart         |
| Icons                                                    | 1 Ambulant          |                      | KRAF 4                         |                | 7             | 255; 255; 255 | Besuch             |
| MwStEinstellungen                                        | 2 Klinik            |                      | TEST 2                         |                | V             | 255: 255: 255 | Besuch             |
| Benutzer                                                 | 3 Hausbesuch        |                      | TEST 3                         |                | J             | 255: 255: 255 | Besuch             |
| Adressen                                                 | A Notdianet         |                      | TEST 4                         | )              | 17            | 255, 255, 255 | Besuch             |
| Resuche                                                  | E Labar             |                      | VDAE 4                         | 1              | 12            | 200, 200, 200 | Kastanuarahlan     |
| Rechnungswesen                                           | C D Kielk           | × •                  | KDAF 4                         |                | V             | 255, 255, 255 | Rusterivoranschlag |
| Artikel                                                  |                     |                      |                                |                | V.            | 200, 200, 200 | Desuch             |
| Leistungen                                               | / Praxie/           |                      | NRAF 4                         |                | V             | 200; 200; 200 | Besuch             |
| - Termin<br>- ToDo: Notizen                              | 8 Taxis 8           |                      | KRAF 4                         |                | V             | 255; 255; 255 | Besuch             |
| - Direktverkauf                                          | 9 Praxis 9          |                      | KRAF 4                         |                | 1             | 255; 255; 255 | Besuch             |
| }-Notdienst<br>}-Masken<br>Überweisungsmodul<br>Journal  | Kostenstelle basi   | rt auf: (• Finne     | en C Filialen                  |                |               |               |                    |
| ) Noteinat<br>Masken<br>– Oberveisungemodul<br>– Journal | Kostenstelle        | rt auf: 🗭 Finne      | n ( Häden                      |                | /             |               |                    |
| ) Noteinst<br>Masken<br>— Deerveisungsmodul<br>— Journal | Kostenstelle        | irt suf. G Finne     | n ( Hilden                     |                |               |               | Alles speichem     |

Nach dem Speichern sind Sie bereit um in der Patienten Kartei auf dem Reiter Labor einen Online-Auftrag an IDEXX Diavet zu senden.

| 🛾 ToDo 🝷 🕌 🧊 Schn            | ellansicht • 🗇 📜 🍞 • 🦉 4                                                                                                    | 🎽 😳 🌆 🔚 🛛 Eintrag 🕶 Druck 🕶                                       |                     |                          |                                              |
|------------------------------|----------------------------------------------------------------------------------------------------|-------------------------------------------------------------------|---------------------|--------------------------|----------------------------------------------|
| Suchen Wartezimmer           | Patienten-Status                                                                                                    | 🐂 🍇 🔄 🕙 🔍 🕫 🐮 Nicht fakturie                                      | rt 🕶 🗌 Abholung 🙆 🍭 |                          |                                              |
| gp                           | PatName/Nr.                                                                                                    | VETERA GP. Software, Winterthu<br>(26212) Frodo, Hund, männlich [ | ur<br>Ia:8 m.]      |                          |                                              |
| Straße                       | Tierart                                                                                                    |                                                                   |                     |                          |                                              |
| PLZ/Ort                      | Rasse                                                                                                    | Fremdlabor IDEXX Vet Med Labor Online                             |                     | Nur heutige anzeigen     | Besuch                                       |
| Verbindungen                 | Tätow./ChipNr.                                                                                                    | Anforderung IDEXX VetLab Stat                                     | ion BDT             | Aktualisieren            | Dokumentation                                |
| Kategorien 👻                 | Impfausweis                                                                                                    | Datum                                                             | Gruppe              | Auftragsnummer Auffällig |                                              |
| ///ONr (Tier)                | Stall                                                                                                    |                                                                   |                     | 26212VI Nein             | Besuchs-Histe                                |
| GP. Software, VE Ol<br>Frodo | verfeldstrasse Winterthur<br>Neuer Patient<br>Hund Golden/Labrador<br>Neuer Besuch<br>Pferd Isländer<br>m Wildpark 27 Fischbach |                                                                   |                     |                          | Labor<br>Korresponden<br>Schemata<br>Röntgen |

10

Nach Klick auf den OK Button, öffnet sich die IDEXX Diavet Online Auftragserfassungswebpage:

| IDEXX                                                                                                    | IDEXX Diav<br>Schiyffistras<br>CH - 8806 Ba<br>Tel. 044 786 90 20 - Fax 044 786<br>Info@diavet.ch - www.ide                                         | et AG<br>se 10<br>ch SZ<br>90 30<br>exx.ch                                 |
|----------------------------------------------------------------------------------------------------|----------------------------------------------------------------------------------------------------|----------------------------------------------------------------------------|
| TIERAR2T<br>Kundennummer<br>Tierarzt                                                                                                    | KRAF 4<br>Kundennummer ungültig, bitte Adresse eingeben                                                                                             | BARCODE<br>Bitte Barcode eingeben oder auf<br>ausgedruckten Auftragsschein |
| Bericht per<br>Rechnung an                                                                                                    | Express (CHF 5.00) Fax E-Mail<br>Tierhalter O Tierarzt Wenn nichts markiert, erfolge<br>Angaben in den Stammdaten (von IDEXX Diavet AG)             | aurkieben<br>Verrechnung gemäss                                            |
| TIERHALTER                                                                                                    | VETEDA                                                                                                    |                                                                            |
| vorname                                                                                                    | V L L D A                                                                                                    |                                                                            |
| Name                                                                                                    | GP Software                                                                                                    |                                                                            |
| Name                                                                                                    | GP. Software                                                                                                    |                                                                            |
| Name<br>Strasse<br>Postleitzabl                                                                                                    | GP Software Oberfeldstrasse 120 F                                                                                                    |                                                                            |
| Name<br>Strasse<br>Postieitzahl<br>Ort                                                                                                    | GP Software Oberfeldstrasse 120 F 8400 Weterthere                                                                                                   | steht Ihre Praxisadresse                                                   |
| Name<br>Strasse<br>Postleitzahl<br>Ort                                                                                                    | GP Software Oberfeldstrasse 120 F 8400 Winterthur                                                                                                   | steht Ihre Praxisadresse                                                   |
| Name<br>Strasse<br>Postieitzahl<br>Ort<br>Land<br>Telefon-Nr                                                                                                    | GP Software Oberfeldstrasse 120 F 8400 Winterthur CH 4495123703750                                                                                  | steht Ihre Praxisadresse                                                   |
| Name<br>Strasse<br>Postleitzahl<br>Ort<br>Land<br>Telefon-Nr.                                                                                                    | GP Software Oberfeldstrasse 120 F 8400 Winterthur CH +496123703750                                                                                  | steht Ihre Praxisadresse                                                   |
| Name<br>Strasse<br>Postleitzahl<br>Ort<br>Land<br>Telefon-Nr.<br>PATIENTENDATE                                                                                                  | GP. Software Oberfeldstrasse 120 F 8400 Winterthur CH +496123703750 N                                                                               | steht Ihre Praxisadresse                                                   |
| Name<br>Strasse<br>Postleitzahl<br>Ort<br>Land<br>Telefon-Nr.<br>PATIEN TENDATE<br>Name Frodo                                                                                   | GP. Software Oberfeldstrasse 120 F 8400 Winterthur CH +496123703750 N                                                                               | steht Ihre Praxisadresse                                                   |
| Name Strasse Postleitzahl Ort Land Telefon-Nr.  PATIENTENDATE Name Frodo Rasse Golden                                                                                           | GP. Software Oberfeldstrasse 120 F 8400 Winterthur CH +496123703750 N Labrador                                                                      | steht Ihre Praxisadresse                                                   |
| Name<br>Strasse<br>Postleitzahl<br>Ort<br>Land<br>Telefon-Nr.<br>PATIENTENDATE<br>Name<br>Frodo<br>Rasse<br>Golden<br>geboren<br>08.03.2                                        | GP. Software Oberfeldstrasse 120 F 8400 Winterthur CH +496123703750 N Labrador 015                                                                  | steht Ihre Praxisadresse                                                   |
| Name<br>Strasse<br>Postleitzahl<br>Ort<br>Land<br>Telefon-Nr.<br>PATIENTENDATE<br>Name<br>Frodo<br>Rasse<br>Golden<br>geboren<br>08.03.2<br>Geschlecht () weit                  | GP. Software Oberfeldstrasse 120 F 8400 Winterthur CH +496123703750 N Labrador 015 lich O männlich C K                                              | steht Ihre Praxisadresse                                                   |
| Name Strasse Postleitzahl Ort Land Telefon-Nr.  PATIENTENDATE Name Frodo Rasse Golden geboren 08.03.2 Geschlecht  weit Mikrochip                                                | GP: Software Oberfeldstrasse 120 F 8400 Winterthur CH +496123703750 N Labrador 015 lich O männlich □ k                                              | steht Ihre Praxisadresse                                                   |
| Name Strasse Postleitzahl Ort Land Telefon-Nr.  PATIENTENDATE Name Frodo Rasse Golden geboren 08.03.2 Geschlecht weit Mikrochip MATERIAL                                        | GP. Software Oberfeldstrasse 120 F 8400 Winterthur CH +496123703750 N Labrador 015 lich O männlich k                                                | steht Ihre Praxisadresse                                                   |
| Name Strasse Postleitzahl Ort Land Telefon-Nr.  PATIENTENDATE Name Frodo Rasse Golden geboren 08.03.2 Geschlecht weit Mikrochip MATERIAL                                        | GP. Software  Oberfeldstrasse 120 F  8400  Winterthur CH +496123703750  N  Labrador 015 iich O männlich k                                           | steht Ihre Praxisadresse                                                   |
| Name Strasse Postleitzahl Ort Land Telefon-Nr.  PATIEN TENDATE Name Frodo Rasse Golden geboren 08.03.2 Geschlecht O weit Mikrochip MATERIAL  VB Voliblut G \$4 \$ \$5 \$5 \$170 | GP. Software  Oberfeldstrasse 120 F  8400  Winterthur CH +496123703750  N  Labrador 015 IICh O männlich k  BAL Bronchoalveolare Lavage A Auss S gek | steht Ihre Praxisadresse                                                   |

Bitte erfassen Sie eine Anforderung in VETERA.net mit dem gleichen Barcode wie Sie in der Online Anforderung genutzt haben, damit es eine automatische Zuordnung der Resultat LDT Datei geben kann.

Bei Fragen oder Unklarheiten wenden Sie sich bitte an die GP. Software Hotline.

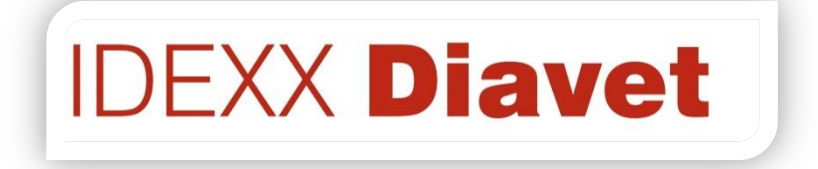

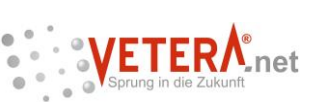